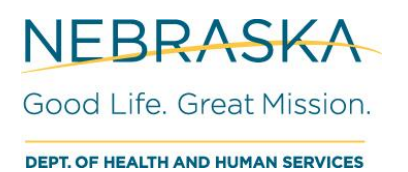

## NPDR

Entering Pharmacy Parkinson's Disease Patient Data

Please submit a patient's record only once per prescriber/clinic.

To enter a patient form:

1. Click on Clients then Client Search.

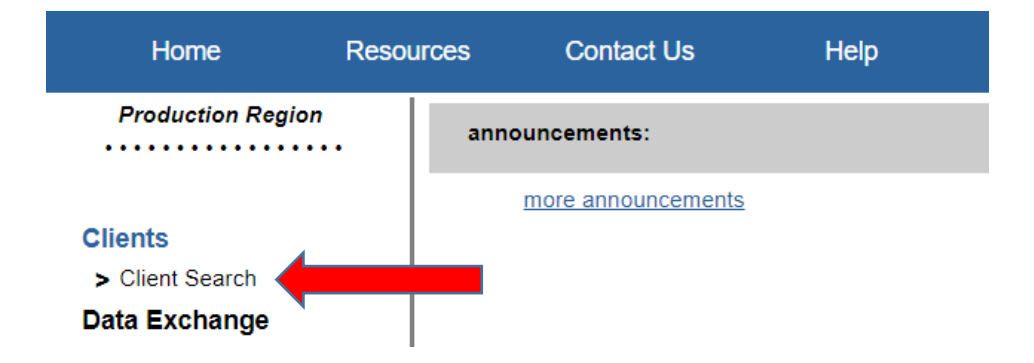

2. Search for patient by entering last name, first name, and birth date, then press **Search**.

| Client Search           |           |        |
|-------------------------|-----------|--------|
| * Last Name TestPh      | Gender 🗸  | Search |
| * First Name TestPh     | SSN       |        |
| Middle Name             | Phone     |        |
| * Birth Date 01/31/1900 | NESIIS ID |        |
|                         |           |        |

2a. If the client does not exist, select Enter New Client and go to Step 3.

| Client Search Criteria/Results                                           |                                                      |                               |                                |  |
|--------------------------------------------------------------------------|------------------------------------------------------|-------------------------------|--------------------------------|--|
| * Last Name [TestPh                                                      | Gender                                               | •                             | Search                         |  |
| * First Name TestPh                                                      | SSN -                                                |                               | Clear                          |  |
| Middle Name                                                              | Phone -                                              |                               | Enter New Client               |  |
| * Birth Date 01/31/1900                                                  | NESIIS ID                                            |                               | Cancel                         |  |
| No clients were found for the requested search criter<br>Client" button. | ia. Please enter additional search criteria. If this | s is a new client to the NPDR | , please select the "Enter New |  |
|                                                                          |                                                      |                               | Possible Matches:0             |  |
| Last Name First Name Middle Name                                         | Birth Date Last 4 SSN                                | Address                       | NESIIS ID Conf PD              |  |

2b. If the patient appears in the search results, click the patient's Last Name.

| Client Searc | h Criteria/Results |             |            |            |                       |          |           |
|--------------|--------------------|-------------|------------|------------|-----------------------|----------|-----------|
| * Last Name  | Test               |             | ]          | Gender     | ~                     | Sea      | arch      |
| * First Name | Test               |             | ]          | SSN        |                       | Cle      | ear       |
| Middle Name  |                    |             | ]          | Phone      |                       | Enter Ne | w Client  |
| * Birth Date | 01/01/1970         |             |            | NESIIS ID  |                       | Car      | ncel      |
|              |                    |             |            |            |                       | Possible | Matches:1 |
| Last Name    | First Name         | Middle Name | Birth Date | Last 4 SSN | Address               |          | Conf PD   |
| TEST         | TEST               |             | 01/01/1970 |            | DUCK ROAD ST, SYRACUS | E, NE    | N         |

We don't need new medication information if "Confirmed PD" appears at the top of the Manage Client page. However, please complete or update the patient information, if needed. To update the patient address, type the new street address over the current one then the **zip code**. The city, state, and county will auto populate. If a zip code represents more than one city, a drop down will appear then choose the city. Click **Save** then **Clients** to enter a new patient record. Go to Step 8 to logout.

| Production Region | Manage Client                  |                              |                       |                           | NESIIS     | ID: 11348437 |  |
|-------------------|--------------------------------|------------------------------|-----------------------|---------------------------|------------|--------------|--|
| Clients           | Client Information             |                              | Confirmed PD          |                           |            | Save         |  |
| Data Exchange     | * Last Name TEST               |                              | SSN                   | ]-[]-[]                   | F          | Record Meds  |  |
|                   | * First Name TEST              |                              | * Status Active       | ~                         |            | Cancel       |  |
|                   | Middle Name                    |                              | Date of Death         | Ë                         |            |              |  |
|                   | Suffix                         | ~                            | Language ENGLIS       | SH 🗸                      |            |              |  |
|                   | * Birth Date 08/31/1937        | é                            | Birth Country UNITED  | O STATES 🗸                |            |              |  |
|                   | * Gender Male                  | •                            |                       |                           |            |              |  |
|                   |                                |                              | Ethnicity             | ~                         |            |              |  |
|                   |                                |                              | Race (select all that | apply)                    |            |              |  |
|                   |                                |                              | American Indian o     | or Alaska Native          |            |              |  |
|                   |                                |                              | Native Hawaiian e     | or Other Pacific Islander |            |              |  |
|                   |                                |                              | Black or African A    | American                  |            |              |  |
|                   |                                |                              | White     Other Race  |                           |            |              |  |
|                   |                                |                              |                       |                           |            |              |  |
|                   | Last Updated by Jill Krause fr | om TEST PHARMACY on 01/28/20 | 22                    |                           |            |              |  |
|                   | Current Address/Contact        | Information 🔺                |                       |                           |            |              |  |
|                   | [back to top]                  |                              |                       |                           |            |              |  |
|                   | Street Address 123 Main S      | Street                       | Phone -               |                           |            |              |  |
|                   | Other Address                  |                              | Extension             |                           |            |              |  |
|                   | P.O. Box                       |                              | Type of Phone Home    |                           |            |              |  |
|                   | Zip 68002 +                    | +4                           | F-mail                |                           |            |              |  |
|                   | * City ARLINGT                 | N * State NE ✓               |                       |                           |            |              |  |
|                   | County Washingto               | on 🗸                         |                       |                           |            |              |  |
|                   | Client Primary Addres          | s History                    |                       |                           |            |              |  |
|                   | Start Date End Date            | Street Address               | City                  | State Zip+4               | County     | Edit Delete  |  |
|                   | 07/01/2020 10/31/2021          | 37938 45TH AVE               | ARLINGTON             | NE 68002-                 | Washington |              |  |

3. Enter **Client Information**. For **Address**, the street address then zip code. The city, state, and county will auto populate. If a zip code represents more than one city, click on the drop down arrow to choose the city.

| * Last Name [restPh       SSN , - ,                                                                                                    | Client Information                 | Save                                          |      |
|----------------------------------------------------------------------------------------------------|------------------------------------|-----------------------------------------------|------|
| <pre>* First Name TestPh</pre>                                                                                                    | * Last Name TestPh                 | SSN - Record M                                | leds |
| Middle Name Date of Death E<br>Suffix Language ENGLISH Language ENGLISH<br>Birth Date 01/31/1900 E<br>* Gender<br>* Gender<br>Ethnicity NITED STATES<br>Ethnicity<br>Race (select all that apply)<br>American Indian or Alaska Native<br>Asian<br>Native Hawaiian or Other Pacific Islander<br>Black or African American<br>Black or African American<br>White<br>Other Race<br>Current Address/Contact Information<br>Street Address<br>Phone<br>Po. Box<br>Po. Box<br>Po. Box<br>Type of Phone Home<br>Type of Phone Home<br>Type of Phone Home<br>Email<br>Current Address<br>Current Address<br>Current Address<br>Phone Home<br>Type of Phone Home<br>Email<br>Current Address<br>Current Address<br>Current Address<br>Current Address<br>Phone Home<br>Current Address<br>Current Address<br>Current C | * First Name TestPh                | * Status Active Cance                         | el   |
| Suffix Language   * Birth Date D1/31/1900   * Birth Date D1/31/1900   * Gender    Ethnicity • Cervent Address/Contact Information *   Current Address/Contact Information *   Street Address   Other Address   Po. Box   Po. Box   Po. Box   Y   * State   • City • State                                                                                                    | Middle Name                        | Date of Death                                 |      |
| • Birth Date 01/31/1900 È<br>• Gender ✓<br>Ethnicity ✓<br>Race (select all that apply)<br>American Indian or Alaska Native<br>Asian<br>Native Hawaiian or Other Pacific Islander<br>Black or African American<br>White<br>Other Race<br>Current Address/Contact Information ▲<br>ack to top)<br>Street Address<br>P.O. Box Phone ←<br>Zip +4                                                                                                    | Suffix                             | Language ENGLISH V                            |      |
| Gender                                                                                                    | * Birth Date 01/31/1900            | Birth Country UNITED STATES                   |      |
| Ethnicity   Race (select all that apply)   American Indian or Alaska Native   Asian   Native Hawaiian or Other Pacific Islander   Black or African American   White   Other Race    Street Address P.O. Box P.O. Box P.O. Box Fig. +4 Fig. State Fig. Email Fig. City Street Address Fig. State Fig. State Fig. Fig. Fig. Fig. Fig. Fig. Fig. Fig.                                                                                                    | * Gender                           |                                               |      |
|                                                                                                    |                                    | Ethnicity                                     |      |
| American Indian or Alaska Native Asian Native Hawaiian or Other Pacific Islander Black or African American White Other Race Current Address/Contact Information Ack to top Street Address Phone Phone                                                                                                    |                                    | Race (select all that apply)                  |      |
| Asian   Native Hawaiian or Other Pacific Islander   Black or African American   White   Other Race    Street Address   Other Address   Phone   -   Other Address   Po. Box   Zip   +4   -   Extension   Type of Phone   Home   -   Extension   Type of Phone   Home   -   -   -   -   -   -   -   -   -   -   -   -   -   -   -   -   -   -   -   -   -   -   -   -   -   -   -   -   -   -   -   -   -   -   -   -   -   -   -   -   -   -   -   -   -   -   -   -   -   -   -   -   -   -   -   -   -   -   -   -   -   -   -   -                                                                                                    |                                    | American Indian or Alaska Native              |      |
| Native Hawaiian or Other Pacific Islander   Black or African American   White   Other Race    Street Address   Other Address   Phone   -   Street Address   Phone   -   -   Extension   Type of Phone   Home   City   * State                                                                                                    |                                    | □ Asian                                       |      |
| Black or African American White Other Race                                                                                                    |                                    | □ Native Hawaiian or Other Pacific Islander   |      |
| White   Other Race    Street Address   Other Address   Other Address   Phone   -   Phone   -   -   City   * State     White   Other Address   Phone   -   -   -   -   -   -   -   -   -   -   -   -   -   -   -   -   -   -   -   -   -   -   -   -   -   -   -   -   -   -   -   -   -   -   -   -   -   -   -   -   -   -   -   -   -   -   -   -   -   -   -   -   -   -   -   -   -   -   -   -   -   -   -   -   -   -   -   -   -   -   -   -   -                                                                                                    |                                    | <ul> <li>Black or African American</li> </ul> |      |
| Current Address/Contact Information ▲ ack to top] Street Address Other Address Phone P.O. Box Zip +4 City * City * State                                                                                                    |                                    | White                                         |      |
| Current Address/Contact Information ▲   ack to top]   Street Address   Other Address   PO. Box   Zip   +4   * City   * State                                                                                                    |                                    | Other Race                                    |      |
| Street Address   Other Address   P.O. Box   Zip   +4   * City   * State    Phone  Extension  Type of Phone Home  E-mail                                                                                                    | Current Address/Contact Informatio |                                               |      |
| Street Address Phone                                                                                                    | ack to top]                        | •                                             |      |
| Street Address Phone                                                                                                    |                                    |                                               |      |
| Other Address Extension Type of Phone Home ~<br>Zip+4 E-mail                                                                                                    | Street Address                     | Dhana Dhana                                   |      |
| P.O. Box Extension Type of Phone Home V<br>Zip +4 E-mail                                                                                                    | Other Address                      |                                               |      |
| Zip +4 E-mail E-mail                                                                                                    | P.O. Box                           | Extension                                     |      |
|                                                                                                    | 7in                                | Type of Phone Home 🗸                          |      |
| * City * State                                                                                                    |                                    | E-mail                                        |      |
|                                                                                                    |                                    |                                               |      |

- 4. When all information is entered, click Save.
- 5. Click **Record Meds** at the upper right top of the page.

| SSN                                     |                   |             |
|-----------------------------------------|-------------------|-------------|
| SSN Record Meds * Status Active  Cancel |                   |             |
| SSN Record Meds * Status Active  Cancel |                   | Save        |
| * Status Active V Cancel                | SSN               | Record Meds |
|                                         | * Status Active 🗸 | Cancel      |

Please complete one medication record for each unique prescriber/clinic of any medication on our 'List of Reportable Drugs.

Please disregard the following text box:

Don't Send Confirmation Request Warning: Checking this box means confirmation e-mails will not be sent to this clinician for this client, including for other medications prescribed by this clinician. This action cannot be undone.

6. Enter Medication Details.

a. Reporting Pharmacy - name and address of your pharmacy

b. **Prescribing Clinician** – who requested the medication. If the name isn't in the dropdown list, please \*record the prescribers' name(s) and address(es)

c. **Date Reported** – defaults to the day you are entering information on the page, but it can be changed.

d. Active Ingredient/Strength – generic name of the medication and strength

e. Trade Name, NDC, Frequency (number of times per day), Quantity dispensed, and Days supply (number of days' worth of medication)

| Add Medication Details                                         | \$                                            |                                                                              |                                  |            |            |                     |
|----------------------------------------------------------------|-----------------------------------------------|------------------------------------------------------------------------------|----------------------------------|------------|------------|---------------------|
| Client Information                                             |                                               |                                                                              |                                  |            |            | NESIIS ID: 11783424 |
| Client Name (First - MI - Last)                                | TESTPH TESTPH                                 |                                                                              |                                  | Birth Date | 01/31/1900 | Gender F            |
| Address 123 2ND ST, BELLE                                      | EVUE, NE 68123                                |                                                                              |                                  |            | Phone      |                     |
| -                                                              |                                               |                                                                              | _                                |            |            |                     |
| *Reporting Pharmacy                                            |                                               |                                                                              | <u> </u>                         |            |            | Save                |
| *Prescribing Clinician                                         |                                               |                                                                              | ~                                |            |            | Edit Client         |
| *Date Reported 0                                               | 01/31/2022                                    |                                                                              |                                  |            |            | Cancel              |
| Don't Send Confirmation                                        |                                               |                                                                              |                                  |            |            |                     |
| Warning: Checking this box i<br>client, including for other me | means confirmation e<br>edications prescribed | e-mails will not be sent to this clin<br>by this clinician. This action canr | ician for this<br>not be undone. |            |            |                     |
| Last Updated By:                                               |                                               |                                                                              |                                  |            |            |                     |
| Medication Details                                             |                                               |                                                                              |                                  |            |            |                     |
| View Client Address History                                    | t                                             |                                                                              |                                  |            |            |                     |
| Active Ingredient(s)/Strength                                  | n                                             |                                                                              |                                  | ~          |            |                     |
| Trade Name:                                                    |                                               |                                                                              |                                  | ~          |            |                     |
| NDC                                                            |                                               |                                                                              |                                  | ~          |            |                     |
| Frequency                                                      |                                               |                                                                              |                                  |            |            |                     |
| Quantity Dispensed                                             |                                               |                                                                              |                                  |            |            |                     |
| Days Supply                                                    |                                               |                                                                              |                                  |            |            |                     |

7. Click **Save**, then **Edit Client** to return to the first page.

\*If prescribers aren't in the dropdown list, please send us a list with their names, addresses and NPI to email: <u>DHHS.NPDR@nebraska.gov</u> with the subject "NEW PHYSICIANS TO ADD."

8. To exit the system, click **Logout** in the top right corner.

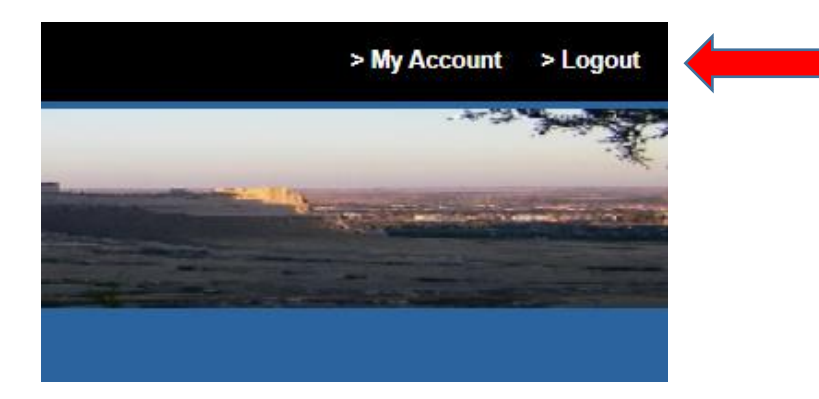

## Close the NESIIS tab

| N Welcome to MyNeb                            | raska - My A <sub>F</sub> × Nebraska State Immunization Ir                                       | nf 🗙                                                      |
|-----------------------------------------------|--------------------------------------------------------------------------------------------------|-----------------------------------------------------------|
| $\leftrightarrow$ $\Rightarrow$ C $\triangle$ | nesiis-dhhs-prod.ne.gov/prd_ir/logoff.do                                                         |                                                           |
| Apps 😗 Webex                                  | S Google № dhhswebsiteauthori N Nebra                                                            | ska NX Vital N NESIIS 🔇 NPDR- New Accou 📧 Parkinson's Dis |
| NESIIS                                        | Nebraska State Immunizat                                                                         | tion Information System                                   |
| Production Region                             | Hot Topics                                                                                       | HT-1                                                      |
| semame: JKrause-002<br>Login                  | No topics are available at this time.<br>No topics are available at this time. Please check back | Posted on 02/25/2022                                      |

Click Logout on the main page.

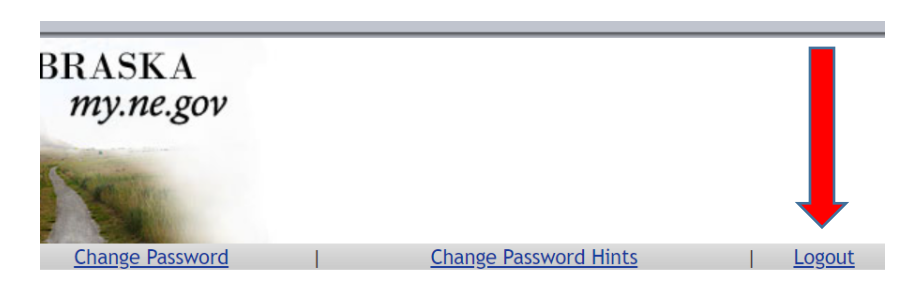